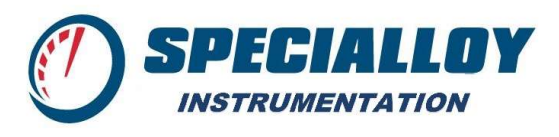

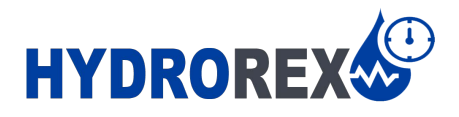

# Specialloy Digital Chart Recorder

# User Manual

Specialloy Instrumentation Houston, Texas, USA 09-2020

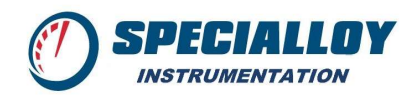

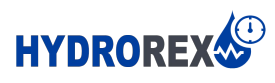

#### Contents

| Cha  | pter One: Overview                                 | 3  |
|------|----------------------------------------------------|----|
| 1    | Introduction                                       | 3  |
| 2    | System Components                                  | 3  |
| 3    | System Setup                                       | 3  |
| 4    | Starting a Test                                    | 5  |
| 5    | Generating a Report                                | 7  |
| Cha  | pter Two: Software Views                           | 9  |
| 1    | View Overview                                      | 9  |
| 2    | Monitor View                                       | 9  |
| 3    | Graph View                                         | 9  |
| 4    | Sensor Calibration View                            | 10 |
| 5    | File Manager View                                  | 10 |
| Cha  | pter Three: Software Features                      | 11 |
| 1    | Sensor Settings                                    | 11 |
| a    | FIND:                                              | 11 |
| b    | MANAGE:                                            | 11 |
| i.   | Sensor Settings: Display Configuration             | 11 |
| 2    | Software Settings                                  | 12 |
| a    | ALARM:                                             | 12 |
| b    | FILTER:                                            | 12 |
| c.   | ABSOLUTE/GAUGE:                                    | 12 |
| d    | LEAK TEST:                                         | 13 |
| 3    | Reporting Settings                                 | 15 |
| a.   | ADD MARKER:                                        | 15 |
| b    | SETTINGS:                                          | 15 |
| i.   | FIELDS:                                            | 16 |
| ii   | WORD TEMPLATE:                                     | 16 |
| ii   | i. REPORT OUTPUT:                                  | 16 |
| c.   | GENERATE:                                          | 16 |
| Chap | oter Four: Test Report                             | 18 |
| 1    | Overview                                           | 18 |
| 2    | Test Report Template                               | 18 |
| a.   | Identify the Test Report Template:                 | 18 |
| b    | Modifying a Test Report Template:                  | 19 |
| i.   | Section 1 - Test Object Identification             | 19 |
| ii   | Section 2 – Test Sensor Identification Information | 20 |
| ii   | i. Section 3 – Chart Graph                         | 20 |
| iv   | v. Section 4 – Test Data Table                     | 21 |
| c.   | Saving a Test Report Template:                     | 21 |

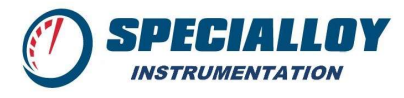

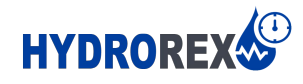

# **Chapter One: Overview**

#### 1. Introduction

Specialloy Instrumentation's Digital Chart Recorder is specially designed to collect real-time data of pressure and temperature units under test. The Specialloy Digital Chart Recorder (SDCR) is complete with ESI Pressure Transducer with Temperature for compensation, a Windows 10 Tablet, and ESI Software for Pressure & Temperature Recording. The SDCR components are assembled into a rugged pelicanized case for light-weight mobility.

The features of the SDCR:

- Graphical interface displaying real-time pressure & temperature
- Supports multiple instruments under test up to 16 in a single test
- Data Exporting & Report Writing

#### 2. System Components

- a. Rugged Pelicanized Mobile Case
- b. Windows Tablet
- c. <sup>1</sup>/<sub>4</sub>" NPT or <sup>1</sup>/<sub>4</sub>" HPF Bulkhead with mounted ESI Pressure Transducer(s)
- d. ESI Reporting Software
- e. 2x USB Ports
- f. AC 110V Power Plug (M)

#### 3. System Setup

First, Turn On the Windows Tablet and Login to Windows Account:

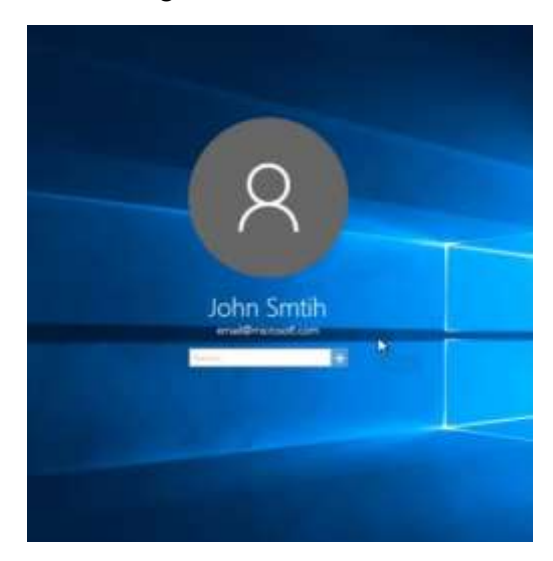

Next, double-click to open the ESI-USB Software Application

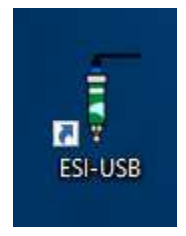

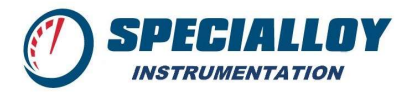

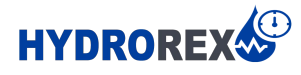

If no sensors are plugged into the USB Port, and the ESI Software does not recognize a USB sensor. Make sure the Sensor is plugged in and select YES to search for newly attached sensors:

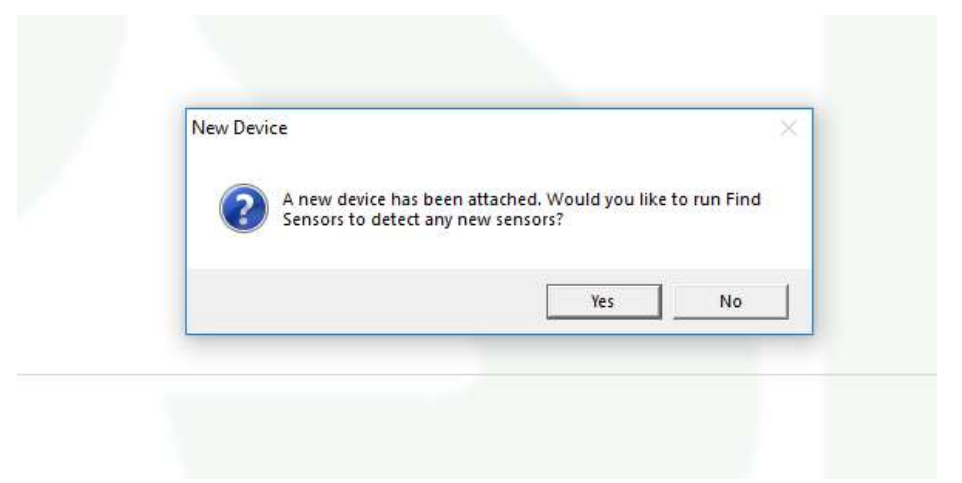

Once a sensor has been detected, your ESI Software screen will display the MONITOR View:

| n i Manage Main                                                                                    | P         A         III         IIII         IIIIII         IIIIIIIIIIIIIIIIIIIIIIIIIIIIIIIIIIII                                                                                             | Linetek Matskein Cherk Prop Alment |
|----------------------------------------------------------------------------------------------------|----------------------------------------------------------------------------------------------------|------------------------------------|
|                                                                                                    | High<br>Low <b>0.0</b> °F                                                                                                    | 00:00:00<br>0.0<br>psi             |
| 643 Semans           643 Semans           643 Semans           8           9           2010 Semans | Pressure Units pri di Decep di<br>Pressure Fortran A.A. di Advectari di<br>Tempendasi linte T. della di Octari di<br>Pressure Interval T. della di Octaria<br>Tempendasi fottoria (1000 di A |                                    |

Prior to beginning a Test, make sure to set the appropriate intervals and formats for the testing:

| Pressure Units       | psi   | ~   | Gauge 🗸    |
|----------------------|-------|-----|------------|
| Pressure Format      | #.#   | ~   | All Output |
| Temperature Units    | °F    | >   |            |
| Pressure Interval    | 1.000 | \$  | Oetails    |
| Temperature Interval | 1.000 | ≎ s |            |

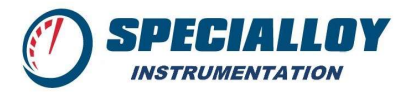

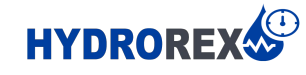

#### 4. Starting a Test

When ready to start a test, make sure to ZERO your sensor:

|                  |             | Zero      | o Sens  | or  |    |
|------------------|-------------|-----------|---------|-----|----|
| Zero Se<br>Compl | nsor<br>ete |           |         |     |    |
| Success          | fully zer   | roed sens | or 0434 | 396 |    |
|                  |             |           |         |     | ОК |

To begin Recording, press Start:

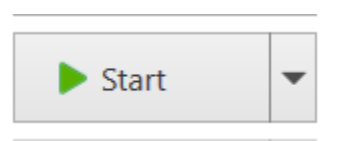

If Data Logging Feature is enabled, the ESI Software will require user to save the datafile prior to recording:

| E Save As                                                                                                    |                           |                              |                           |      |                 |        | ×  |
|----------------------------------------------------------------------------------------------------|---------------------------|------------------------------|---------------------------|------|-----------------|--------|----|
| 🔶 😐 - 🛧 🚺 > This PC >                                                                                                    | Documents + ESI-USB + Dat | uFile                        |                           | ~ O  | Search DataFile |        | р  |
| Organize · New folder                                                                                                    |                           |                              |                           |      |                 | - E    | 0  |
| public (\\10.1 # ^ Name     Masketing #     Google Drive #     Certificates     SOCR     STIKD      Dropbox     OneDrive     OneDrive     Donebrive |                           | Date modified<br>No terror a | Type<br>untch your search | Sine |                 |        |    |
| File name Ethilitation                                                                                                    | 0                         |                              |                           |      |                 |        | 4  |
| Save as type: Data Files (".bi                                                                                                    | ing                       |                              |                           |      |                 |        | ×. |
| A Hide Folders                                                                                                    |                           |                              |                           |      | Save            | Cancel |    |

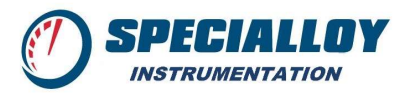

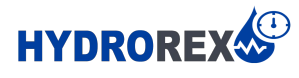

By clicking the Down Arrow on the Start Button, the ESI Software will allow you to adjust Start & Stop Times according to your desired Test:

|         | ► Start ▼            |
|---------|----------------------|
| Schedu  | ed Measurement       |
| Start m | easurement           |
| Olmm    | ediate               |
| • At    | 07/Jun/2018 15:32:38 |
| ◯In     | 10 C Minutes         |
| Stop m  | easurement           |
| Mar     | ual                  |
| ⊖At     | 07/Jun/2018 15:32:38 |
| ○ Afte  | r 10 🗘 Minutes 🕑     |
|         | OK Cancel            |

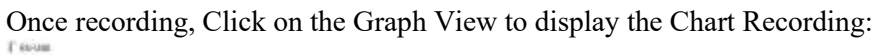

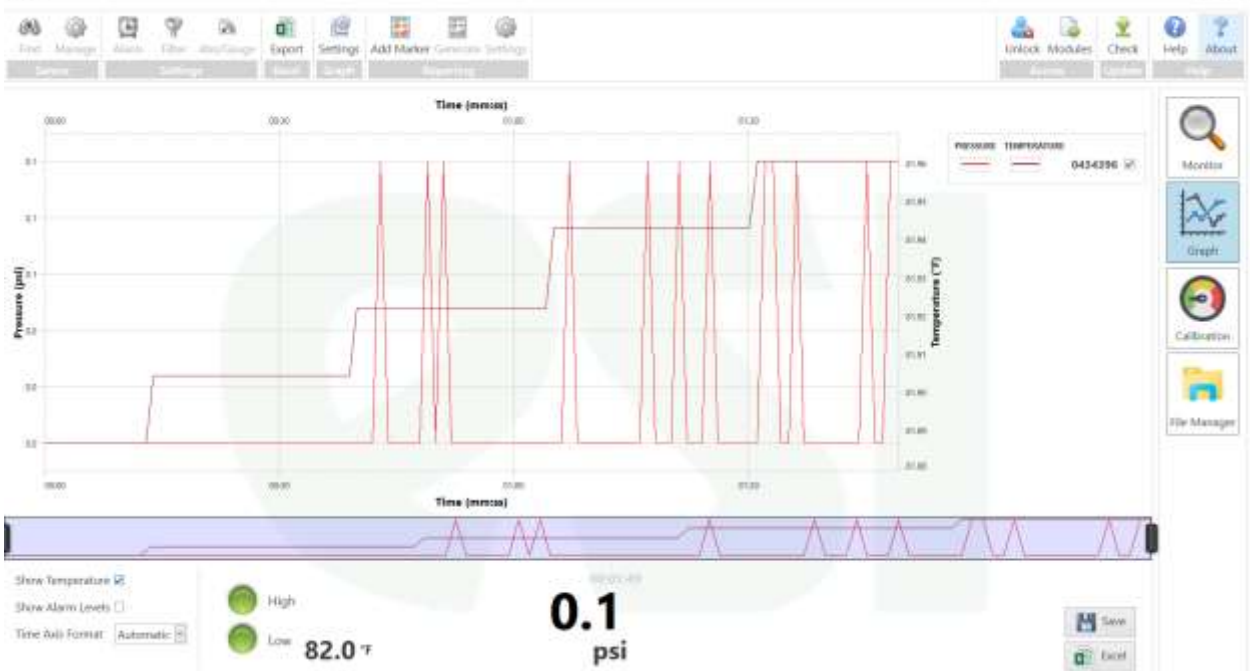

а э

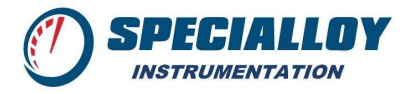

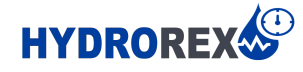

Once Pressure Recording has completed, Press Stop button:

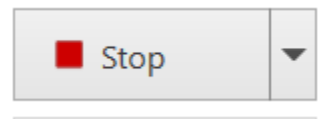

Or, to set a specific Stop Interval, select the Drop Down Arrow on the Stop Button:

| <ul> <li>Manual</li> <li>At</li> <li>O5/Jun/2018 16:20:27 </li> <li>After</li> <li>10 € Minutes</li> </ul> | Stop mea | surement             |       |      |  |
|----------------------------------------------------------------------------------------------------|----------|----------------------|-------|------|--|
| At 05/Jun/2018 16:20:27      After 10      Minutes                                                         | O Manua  | al                   |       |      |  |
| O After 10 C Minutes                                                                                       | At       | 05/Jun/2018 16:20:27 |       |      |  |
|                                                                                                    | ⊖ After  | 10 C                 | Minut | es 🖂 |  |

#### 5. Generating a Report

Under Reporting Section, Press the Generate Button to Start a Report:

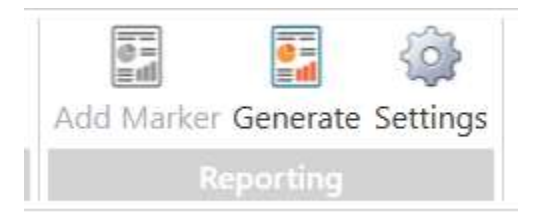

Fill in the Custom Fields to Generate the Test Report:

| Report Properties      |                |
|------------------------|----------------|
| Output                 |                |
| Name                   | Example Test 1 |
| Fields                 |                |
| Customer               |                |
| Project Name/Job Numbe | 1              |
| Report Number          |                |
| Contractor             |                |
| Purchase Order No.     |                |
| Duration               |                |
| End User               |                |

Press OK to Generate the Test Report – This might take 20-30 seconds, depending on the size of the datafile.

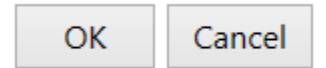

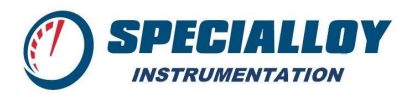

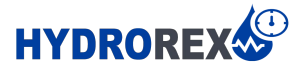

A Test Report will generate after several seconds; it will Open in Microsoft Word:

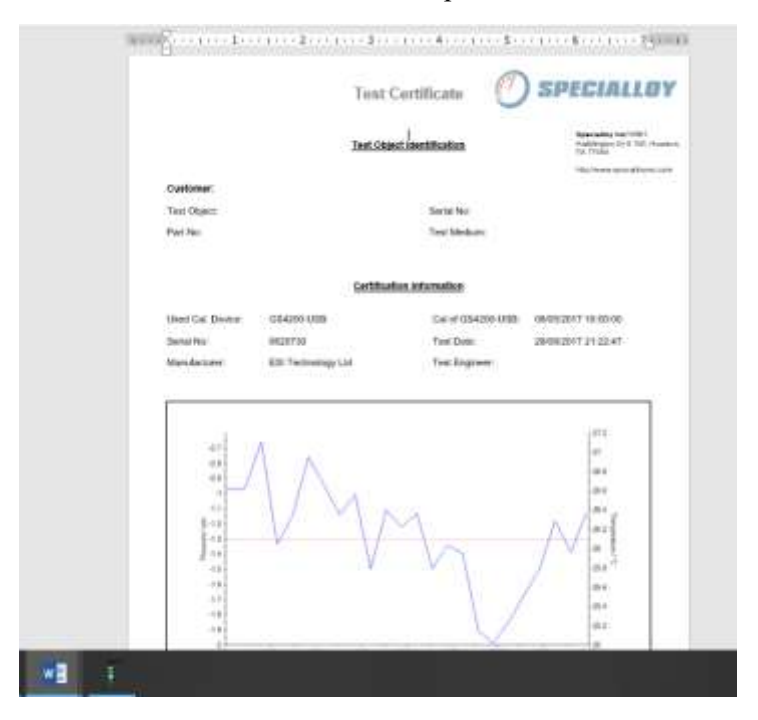

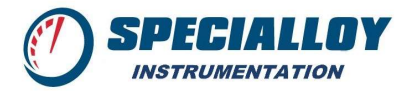

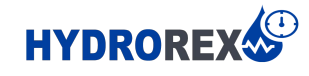

## **Chapter Two: Software Views**

1. View Overview

Upon opening the ESI-USB Software, the main Dashboard view will be shown in Monitor View.

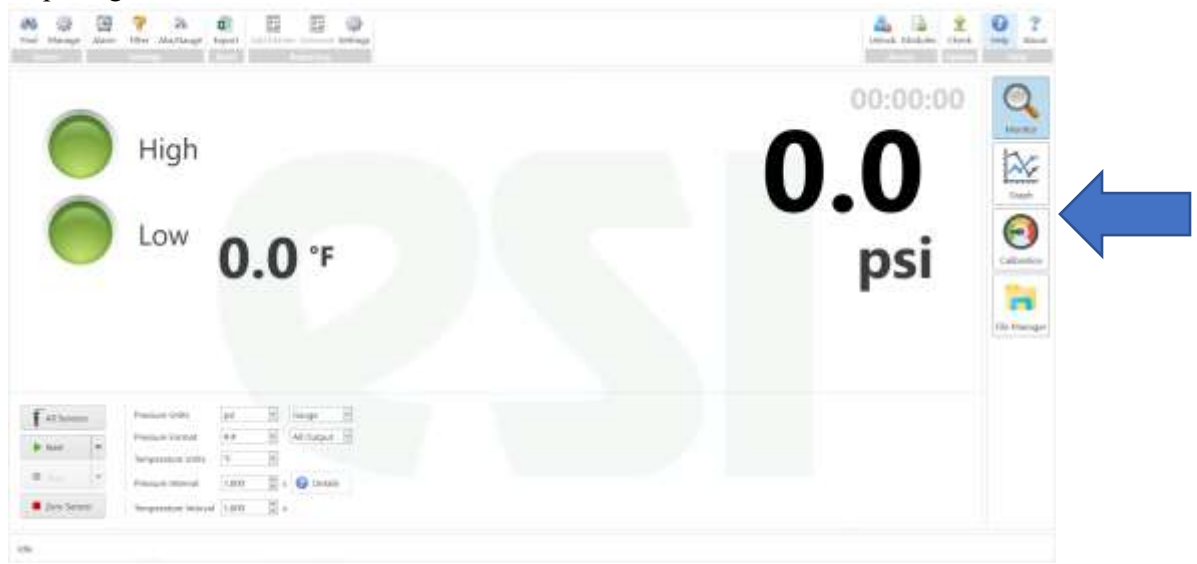

#### 2. Monitor View

Monitor View is the ESI Software main Dashboard view. From the Monitor View, the user can see:

- Pressure Reading
- Temperature Reading
- Elapsed Test Time
- High & Low Alarms (Visual)
- Sensor Start/Stop & Zero Buttons
- Pressure & Temperature Unit/Format/Interval Settings
- 3. Graph View

Graph View is the ESI Software Chart View. The user is able to easily see trending Pressure & Temperature readings, as well as toggling ON/OFF Temperature Readings & Alarm Limits

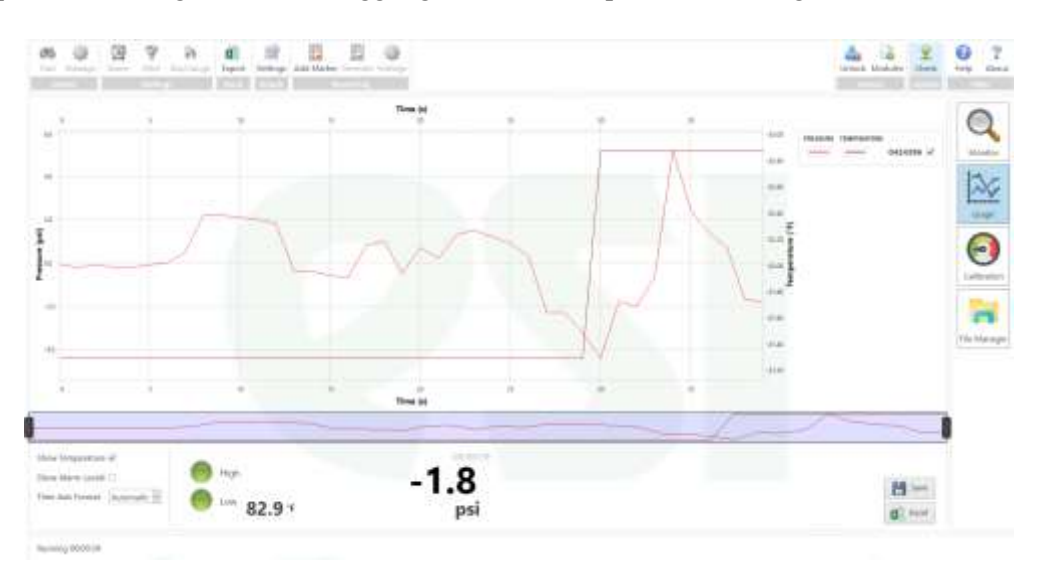

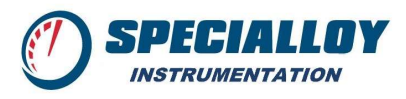

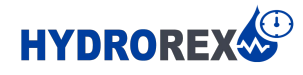

#### 4. Sensor Calibration View

Calibration View is the ESI Software View showing Serial & Calibration Data internally written inside the sensors plugged in. The user is able to easily see Calibration Dates, Manufacture Dates, Pressure Rating, & Unit Serial Numbers. All information is locked and only modifiable by trained factory representatives.

| Find Manage              | P a       | ige Export | Add Marker | Generate Settings |
|--------------------------|-----------|------------|------------|-------------------|
| Sensor                   | Settings  | Tical      | R          | energing.         |
| Serial Number            |           | 434396     |            |                   |
| Manufacture Date         | 0/22/2017 | 400 AM     |            |                   |
| Calibration Date         |           | 25-42 AM   |            |                   |
| Temperature Offset       |           | 15413.45   |            |                   |
| Temperature Linear       |           | 0035132    |            |                   |
| Temperature Quadratic    | 1.18      | 7635-10    |            |                   |
| Pressure Offset 1        |           | 3451       |            |                   |
| Pressure Offset 2        |           | 2 35/0225  |            |                   |
| Pressure Offset 3        |           | 1971281    |            |                   |
| Pressure Gain 1          |           | 4005407    |            |                   |
| Pressure Gain 2          | 3.167     | 089E-07    |            |                   |
| Pressure Gain 3          | 2.48      | 0745-09    |            |                   |
| Pressure Non-Linearity 1 | -6.04     | 15376-13   |            |                   |
| Pressure Non-Linearity 2 | 7.96      | 109E-15    |            |                   |
| Pressure Non-Linearity 3 | -4.99     | 0696-17    |            |                   |
| Firmware Version         |           | 2          |            |                   |
| Full Scale / bar         |           | 1500       |            |                   |

#### 5. File Manager View

File Manager View is the ESI Software Database of Saved Raw Data files. If Data Logging is Enabled, the stored Raw Data will be retrievable in the File Manager View.

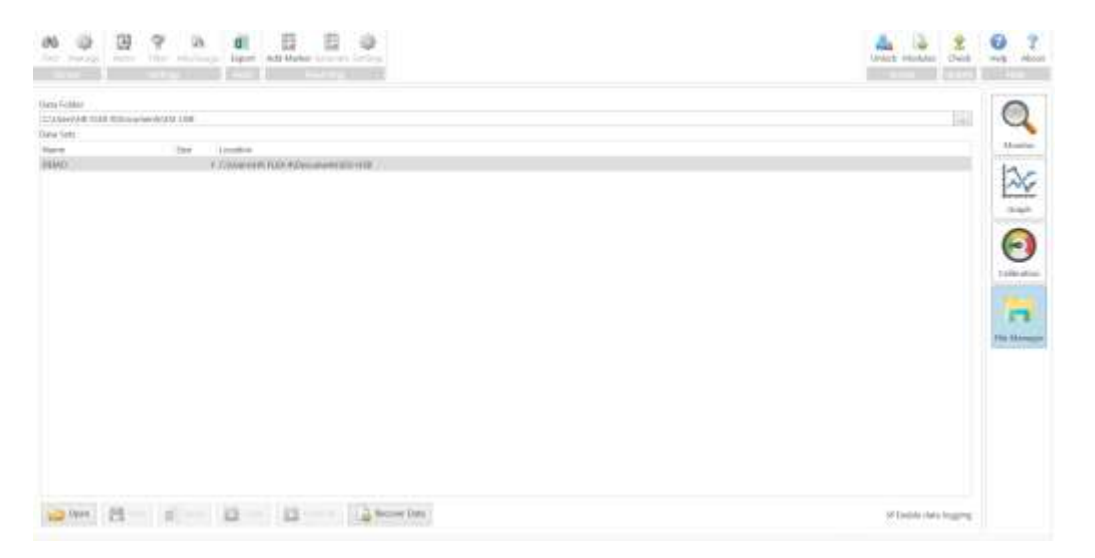

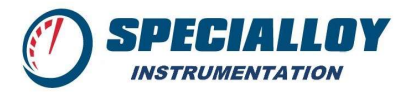

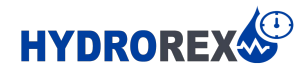

# **Chapter Three: Software Features**

#### 1. Sensor Settings

At the top left of the ESI Software, you can manage up to 16 Sensors plugged into the system.

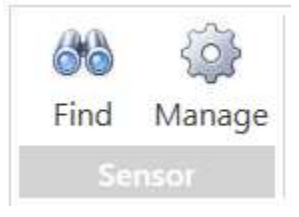

#### a. FIND:

FIND button will query the Software to search and Detect any ESI-USB Sensors that have been plugged in to a USB Port.

#### b. MANAGE:

MANAGE button will display all active Sensors and their configuration. From this view, up to 16 different Sensors can be managed – Toggled On/Off, and add special display configurations.

#### i. Sensor Settings: Display Configuration

From this view, up to 16 different Sensors can be managed with different configurations, especially Differential Pressure settings:

|   | Serial Number   | Fast   | Manufa | tured  | Firmware | Calibration    | Serial Port |
|---|-----------------|--------|--------|--------|----------|----------------|-------------|
| 1 | 0434396         | 2      | 9/22/0 | 017    | 2        | 10/30/2017     | COM6        |
|   | Serial Number 1 | Operat | tion   | Serial | Number 2 | Name (Max 7 cl | hars)       |
| 9 | 0434396         | Add    | -      | 04343  | 96       | Specialloy     |             |
|   |                 |        |        |        |          |                |             |
|   |                 |        |        |        |          |                |             |
|   |                 |        |        |        |          |                |             |
| 2 |                 |        |        |        |          |                |             |
|   |                 |        |        |        |          |                |             |

#### Press OK to implement these configurations.

| High ● High | 0.0<br>psi |
|-------------|------------|
| Aligh High  | 0.0<br>psi |

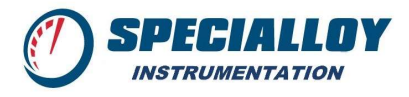

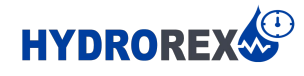

#### 2. Software Settings

Under the Software Settings section, you are able to manage Alarms, Filters, and Pressure Reading.

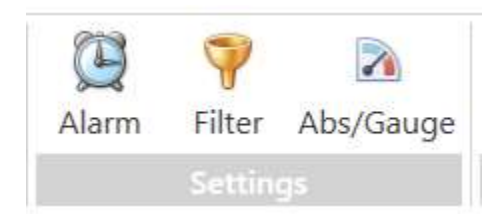

#### a. ALARM:

Manage High Pressure & Low Pressure Alarms for each sensor plugged in. The Alarm Levels will be shown on the CHART Display.

| Sensors  |             |            |
|----------|-------------|------------|
| 0434396  | Specialloy  |            |
| High Pre | ssure Alarm |            |
| Fnabled  | ⊻ Level     | 72000 🔯 ps |
| Low Pres | sure Alarm  |            |
| Enabled  | Z Level     | 504 😂 ps   |

#### b. FILTER:

**Low Pass Filter** passes signals with a frequency lower than a certain cutoff frequency and attenuates signals with frequencies higher than the cutoff frequency.

| Low Pass Filter                         |    |         |
|-----------------------------------------|----|---------|
| Sensor<br>0434396                       |    |         |
| Filter<br>Cut-Off Frequenc<br>Enabled 🔲 | y  | □ 0] Hz |
| 1                                       | OK | Cancel  |

#### c. <u>ABSOLUTE/GAUGE:</u>

Absolute/Gauge settings displays the Absolute Pressure corresponding to Gauge Pressure.

| Absolute to                             | Gauge Dif                                                                                                    | ferential               |
|-----------------------------------------|----------------------------------------------------------------------------------------------------|-------------------------|
| Sensor                                  |                                                                                                    |                         |
| 0434396                                 |                                                                                                    |                         |
| Please enter<br>correspondi<br>reading, | the absolution the absolution of the second second | ite pressure<br>o gauge |
| Pressure                                | 14.504 🔅                                                                                                    | psi                     |
|                                         | ОК                                                                                                    | Cancel                  |

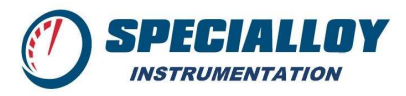

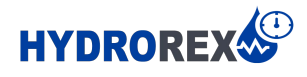

#### d. <u>LEAK TEST:</u>

The LEAK TEST feature allows users to set an allowable percentage drop in pressure over a determined period of time.

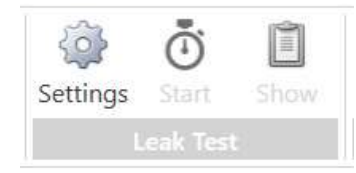

Press the **SETTINGS** button to pre-set the **TIME** length of your test and the allowable **PRESSURE DROP** Percentage.

| Measurement Time | 15   | 0 | Minu | tes    |
|------------------|------|---|------|--------|
| Pressure Drop    | 2.00 | 0 | %    |        |
|                  |      |   | ОК   | Cancel |

Determine the test's allowable **PRESSURE DROP** Percentage and the **TIME** length of your test. Press **OK**.

When ready to start a test, make sure to ZERO your sensor:

| Comp    | ete              |            |     |
|---------|------------------|------------|-----|
| Success | fully zeroed ser | nsor 04343 | 396 |

To begin the Test, press Start:

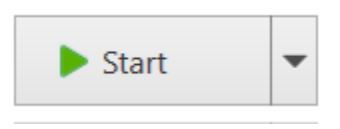

Once you have reached the Pressure to Start the Test, press START.

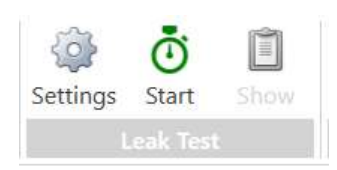

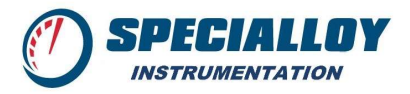

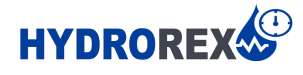

Once you have reached the Pressure to Start the Test, press START. Over the period of the Test, the software will calculate the Percentage Drop – from the START Time (the Time when you pressed the START Button) – to either the Pre-set Period of time, or if the user presses the STOP Button.

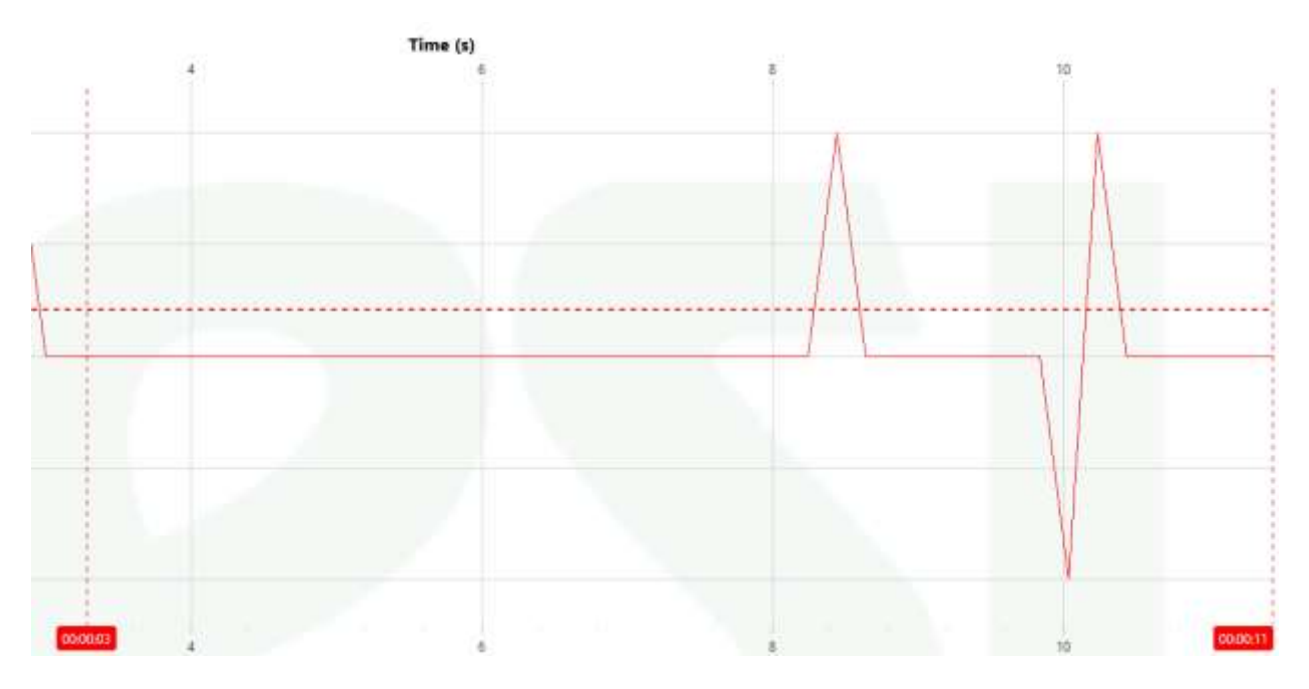

The software will automatically provide calculated results.

| Leak Test Results |          |
|-------------------|----------|
| Sensor            | 0434381  |
| Starting Pressure | 0.0 psi  |
| Final Pressure    | 0.0 psi  |
| Percentage Drop   | -94.10 % |
| Tolerance         | 2.00 %   |
| Result            | N/A      |
|                   | Close    |

If the user presses the CLOSE button, you can recall the Leak Test Results by pressing the SHOW button.

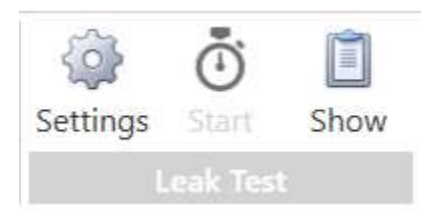

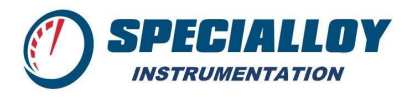

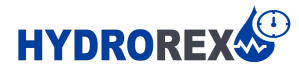

#### 3. Reporting Settings

Reporting Section includes a Timestamp button, a Report Settings button, and Report Generate Button:

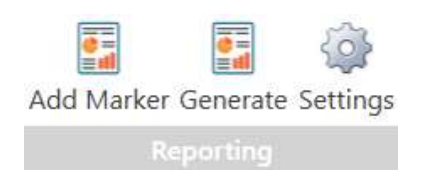

#### a. ADD MARKER:

While Under Test, Press the Add Marker button to insert a Timestamp on the Chart:

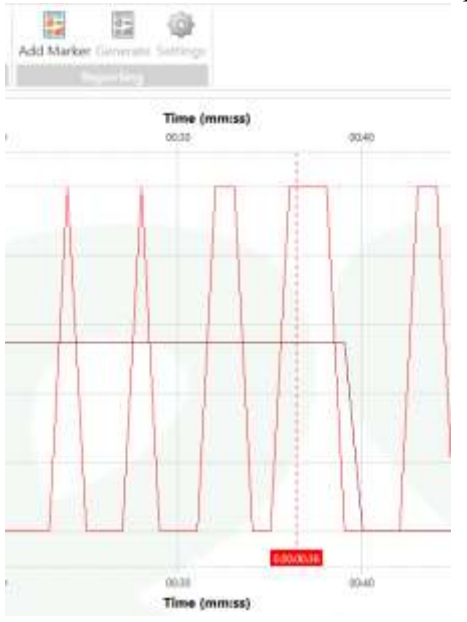

#### b. <u>SETTINGS</u>:

Report Settings displays Test Report Configurations:

| Re                   | port Settings                                           |                                                                                                    |
|----------------------|---------------------------------------------------------|----------------------------------------------------------------------------------------------------|
| Fie                  | lds                                                     |                                                                                                    |
|                      | Name                                                    |                                                                                                    |
| 1                    | Customer                                                |                                                                                                    |
| 2                    | Project Na                                              | me/Job                                                                                                    |
| 3                    | Report Nur                                              | mber                                                                                                    |
| 4                    | Contractor                                              |                                                                                                    |
| 5                    | Purchase C                                              | Order No.                                                                                                    |
| 6                    | Duration                                                |                                                                                                    |
| Wc<br>Ma<br>Ou<br>Ou | ord Template<br>rker Type<br>tput Format<br>tput Folder | C:\Users\Public\Documents\ESI\ESI-USB\Report - Specia<br>Unlimited v<br>Word Document v<br>C:\Users\HK FLEX 4\Documents\ESI-USB\Saved Reports |
|                      |                                                         | OK Cancel                                                                                                    |

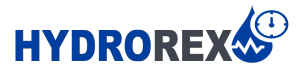

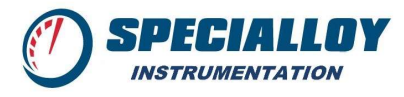

#### i. <u>FIELDS</u>:

Up to 100 Customizable Fields may be used within your Report Template. This Fields section allows for easy customization

# FieldsName1Customer2Project Name/Job...3Report Number4Contractor5Purchase Order No.6Duration

\*\*Note: Any changes made here must also be duplicated on the Microsoft Word Template file directly with corresponding software instruction code. \*Ask Specialloy for additional details

#### ii. <u>WORD TEMPLATE</u>:

Choose the directory destination filename of the Microsoft Word Template selected to Generate Test Reports:

| Word Template | C:\Users\Public\Documents\ESI\ESI-USB\Report - Specia |  |
|---------------|-------------------------------------------------------|--|
|               |                                                       |  |

#### iii. <u>REPORT OUTPUT</u>:

Choose the directory destination filename of the Microsoft Word Template selected to Generate Test Reports:

| Output Format | Word Document 🗸                                    |  |
|---------------|----------------------------------------------------|--|
| Output Folder | C:\Users\HK FLEX 4\Documents\ESI-USB\Saved Reports |  |

#### c. <u>GENERATE:</u>

Under Reporting Section, Press the Generate Button to Start a Report:

| Add Marker | Generate | Settings |
|------------|----------|----------|
| Re         | porting  |          |

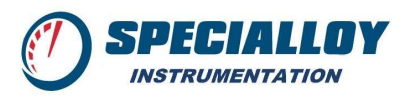

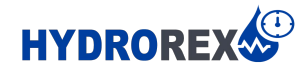

Fill in the Custom Fields that were set up from Section 3.b.i

| Output      |                     |
|-------------|---------------------|
| Name        | Test 1              |
| Fields      |                     |
| Customer    | Specialloy          |
| Test Object | High Pressure Valve |
| Part No.    | 12345               |
| Serial No.  | 6789                |
| Test Fluid  | Water               |
| Technician  | ER                  |

Press OK to Generate a Report – this will take 20-30 seconds or slightly longer, depending on the amount of data collective over the length of time.

| Overformer:<br>Text Object:<br>Part Net | Test Ck             | sec Serie No<br>Serie No<br>Trei Mediani | Speciality recritic)<br>Audiospecial 2010 (Austrophysic)<br>19, 702<br>- Table Source group (Expect 2019) |
|-----------------------------------------|---------------------|------------------------------------------|----------------------------------------------------------------------------------------------------|
| Overformer:<br>Text Object:<br>Part Net |                     | Serie No<br>Trei Meduari                 | Subseque d'un aire                                                                                        |
| Outloner:<br>Test Object:<br>Part Net   |                     | Sector Nor<br>Tree: Medium:              |                                                                                                    |
| Test Object:<br>Pwri Net                |                     | Social No.<br>Toral Mediums              |                                                                                                    |
| Pari Ne:                                |                     | Test Medium:                             |                                                                                                    |
|                                         |                     |                                          |                                                                                                    |
|                                         | Certific            | elius, information                       |                                                                                                    |
| Used Gir Dover                          | 004035-009          | Devel 054209-010                         | 0809201719:00:00                                                                                          |
| Denai Nu                                | HORTON .            | Famil Dota:                              | 2840820413122.41                                                                                          |
| Manufacture:                            | ES: Twittenapy Ltd. | Two: Regrammer                           |                                                                                                    |
|                                         | M                   | Z                                        |                                                                                                    |
|                                         |                     | V                                        |                                                                                                    |

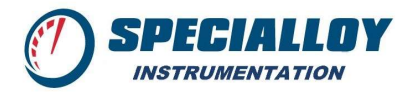

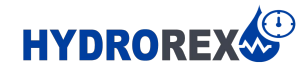

## Chapter Four: Test Report

1. Overview

The ESI Software reads the ESI-USB Pressure Sensor while utilizing the Windows Operating System to display and store live pressure and temperature data. Additionally, the ESI Software utilizes Microsoft Word to Generate Test Reports. These Test Reports can be in the desired format within a Microsoft Word Template File. The ESI Software will create a new Test Report within a Microsoft Word Document by organizing actual Test Data onto a pre-formatted Template File.

2. Test Report Template

Upon installation, The ESI Software includes a standard Test Report Template within the directory files. Referring to **Chapter 3.b.ii** to select the Template File before generating a report, this section will show how to modify a Test Report Template.

a. <u>Identify the Test Report Template</u>:

Within Windows Explorer, Identify the ESI-USB File Folder Destination. Open the ESI-USB Folder

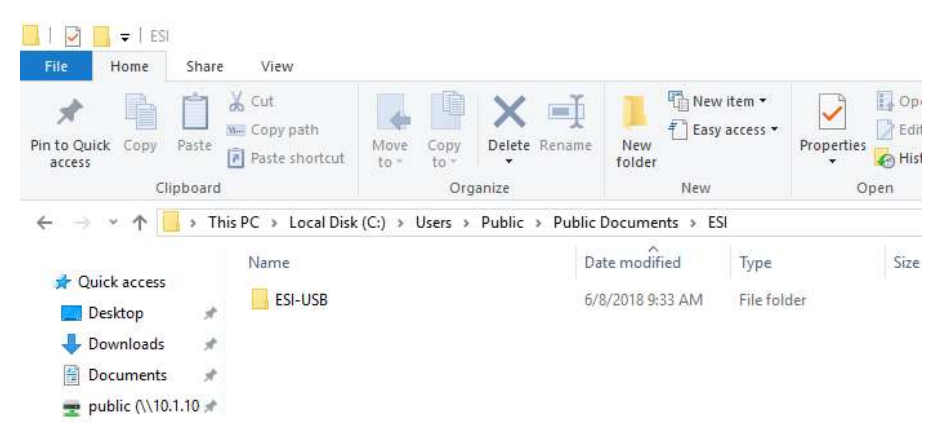

Identify the Microsoft Word Template file within the ESI-USB Folder. Open the Template File:

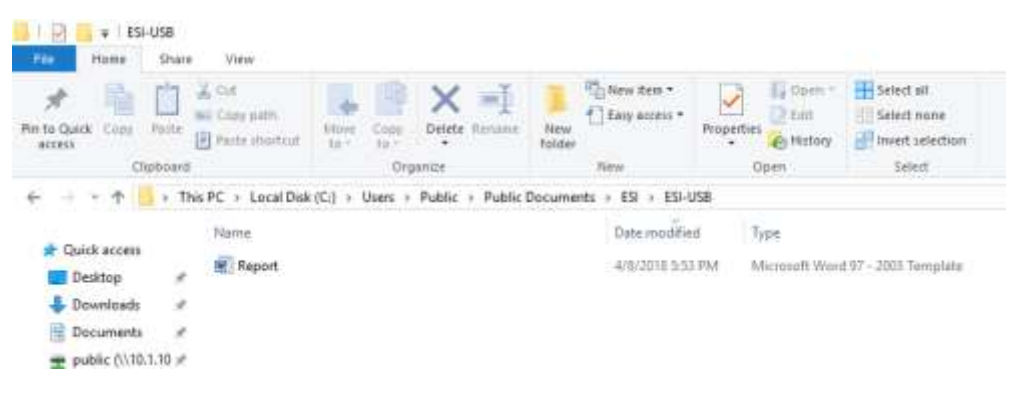

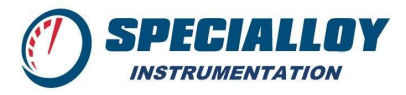

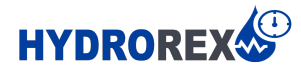

Once the Microsoft Word Template File has been opened, the user is able to modify the format and layout of the template.

| Customer:         INSERT_CustomField_1         I           Test Object:         INSERT_CustomField_2         Serial No:         INSERT_CustomFiel           Part No:         INSERT_CustomField_3         Test Modum:         INSERT_CustomField  | Boylos.com |
|----------------------------------------------------------------------------------------------------|------------|
| Customer:         INSERT_CustomField_1         I           Test Object:         INSERT_CustomField_2         Serial No:         INSERT_CustomFiel           Part No:         INSERT_CustomField_3         Test Medium:         INSERT_CustomField |            |
| Test Object: INSERT_CustomField_2 Serial No: INSERT_CustomFiel<br>Part No: INSERT_CustomField_3 Test Medium: INSERT_CustomFiel                                                                                                    |            |
| Part No: INSERT_CustomField_3 Test Medium: INSERT_CustomFiel                                                                                                    | 1.4        |
|                                                                                                    | 1_5        |
| Certification Information                                                                                                    |            |
| Used Cal. Device: GS4200-USB Cal of GS4200-USB INSERT_Sensor1_C                                                                                                    | alibration |
| Senial No: INSERT_Sensor1_Senial Test Date: INSERT_StartTime                                                                                                    |            |
|                                                                                                    | 6_b        |

### b. Modifying a Test Report Template:

i. Section 1 - Test Object Identification

Referring to **Chapter 3.3.b.i** in the Customizable fields of Report Settingd, if any custom fields were modified in this section, the user must insert the corresponding code for this custom field number. Up to 99 Custom Fields can be created and inserted onto the Test Report Template. If the user adds an additional Custom Field (as in Chapter 3.3.b.i), the corresponding Code should be inserted by the user onto the Microsoft Word Template.

For example, below Figure 1 shows Custom Field #1 – "**Customer**". The corresponding Code is then inserted onto the Microsoft Word Template, shown in Figure 2 as: "Customer: **INSERT CustomField 1**"

| Fields |                    |  |
|--------|--------------------|--|
|        | Name               |  |
| 1,     | Customer           |  |
| 2      | Project Name/Job   |  |
| 3      | Report Number      |  |
| 4      | Contractor         |  |
| 5      | Purchase Order No. |  |
| 6      | Duration           |  |

Above Figure 1 Referring to Chapter 3.3.b.i

| Customer:    | INSERT_CustomField_1 |              |                      |
|--------------|----------------------|--------------|----------------------|
| Test Object: | INSERT_CustomField_2 | Serial No:   | INSERT_CustomField_4 |
| Part No:     | INSERT_CustomField_3 | Test Medium: | INSERT_CustomField_5 |

Above Figure 2 Referring to corresponding Custom Fields within the Template File

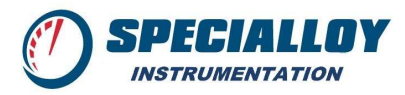

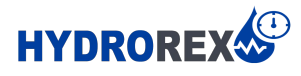

 ii. Section 2 – Test Sensor Identification Information The Available Codes available to be utilized from the standard software are included below:

#### **Certification Information**

| Used Cal. Device:        | GS4200-USB            | Cal of GS4200-USB:         | INSERT_Sensor1_Calibration |  |
|--------------------------|-----------------------|----------------------------|----------------------------|--|
| Serial No:               | INSERT_Sensor1_Serial | Test Date:                 | INSERT_StartTime           |  |
| Manufacturer:            | ESI Technology Ltd    | Test Engineer:             | INSERT_CustomField_6       |  |
| Sensor                   | Serial Number:        | INSERT_Ser                 | nsor1_Serial               |  |
| Sensor Calibration Date: |                       | INSERT_Sensor1_Calibration |                            |  |
| Test Da                  | ate:                  | INSERT Sta                 | rtTime                     |  |

NOTE: If multiple sensors will be used within the Test Report, the User will need to add additional code for each additional sensor utilized. For example, an additional Sensor will need "INSERT\_Sensor2\_Serial" and corresponding "INSERT\_Sensor2\_Calibration" as well as for each additional sensor added.

iii. Section 3 – Chart Graph

The Available Codes available to be utilized for the Chart Graph as included below:

| INSERT_Graph<br>TimeUnits-Minutes<br>ShowTemperature-True |   |
|-----------------------------------------------------------|---|
|                                                           |   |
|                                                           |   |
|                                                           |   |
|                                                           |   |
|                                                           |   |
| Temperature serves as indication only                     | _ |

Graph Insert Command:INSERT\_GraphUnits (Time):TimeUnits=Minutes or HoursShow Temperature Results:ShowTemperature=True or False

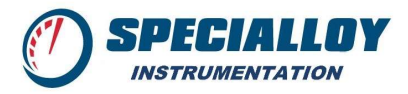

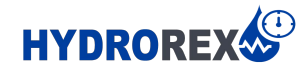

iv. Section 4 – Test Data Table The Available Codes available to be utilized for the Test Data Table as included below:

#### Test Data Chart

INSERT\_DataTable TimeUnits=Minutes

#### **Tablet Insert Command:**

INSERT\_DataTable

Units (Time):

TimeUnits=Minutes or Hours

c. Saving a Test Report Template:

When the user has finished modifying and customizing a Test Report Template, the file must be saved in a Microsoft Word Template format.

Save as a Microsoft Word Template format by clicking FILE>SAVE AS

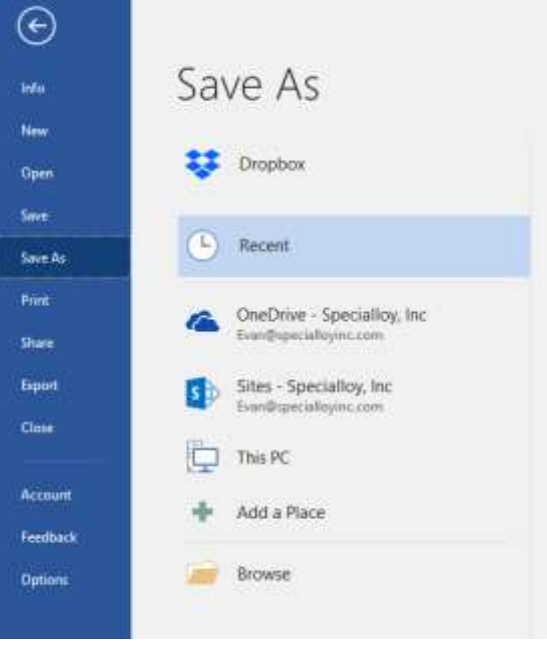

Double Click the Save As destination to "This PC" and best to save directly into the ESI-USB File Folder:

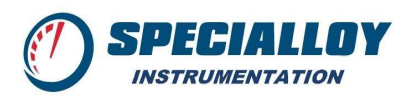

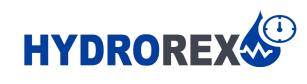

|          | Cours Ac                   | Seve As                                    |                             |               | × |
|----------|----------------------------|--------------------------------------------|-----------------------------|---------------|---|
| Info     | Save As                    | ← → + ↑ 🧮 × ESI > ESI-US8                  | v & Search ESI-US8          |               | p |
| New      | 12121                      | Organize 👻 New folder                      |                             | 10.4          | 0 |
| Open     | Dropbox                    | Desktop / Name                             | о<br>О                      | lata modified |   |
| Save     | (L) Recent                 | Documents                                  | No items match your search. |               |   |
| Save As  | 0                          | Marketing *                                |                             |               |   |
| Print    | OneDrive - Specialloy, Inc | 💪 Google Drive #                           |                             |               |   |
| Share    | Evan@specialloyinc.com     | ESI-USB                                    |                             |               |   |
| Expert   | Sites - Specialloy, Inc    | ED IKD Y C                                 |                             |               | 3 |
| Cione    | Exam@specialloyinc.com     | File name: TEST REPORT                     |                             |               |   |
| 407      | This PC                    | Authors: HEFLEX 4                          | Tagis Add a tag             |               |   |
| Account  | + Add a Place              | Mantain                                    | Seve Thumbnail              |               |   |
| Feedback |                            | competibility with<br>previous versions of |                             |               |   |
| Options  | erowse                     | Word                                       |                             |               |   |

Choose "Word Template" as the file format within "Save As Type"

| 🕎 Save As                                                                               |                             | × |
|-----------------------------------------------------------------------------------------|-----------------------------|---|
| $\leftarrow$ $\rightarrow$ $\checkmark$ $\uparrow$ $\Box$ $<$ ESI $\rightarrow$ ESI-USB | ✓ O Search ESI-USB          | P |
| Organize 🔻 New folder                                                                   |                             | ? |
| ESI-USB ^ Name                                                                          | ^ Date modified             |   |
| SDCR                                                                                    | No items match your search. |   |
| > 🛯 Microsoft Word                                                                      |                             |   |
| > 🗦 Dropbox                                                                             |                             |   |
| > 🧥 OneDrive                                                                            |                             |   |
| > 🕋 OneDrive - Specia                                                                   |                             |   |
| 🗸 🚍 This PC 🗸 🗸                                                                         |                             | ) |
| File name: TEST REPORT                                                                  |                             | ~ |
| Save as type: Word Template                                                             |                             | ~ |
| Authors: HK FLEX 4                                                                      | Tags: Add a tag             |   |
| Maintain<br>compatibility with<br>previous versions of<br>Word                          | Save Thumbnail              |   |
| ∧ Hide Folders                                                                          | Tools 🔻 Save Cancel         |   |

Referring back to **Chapter 3.3.b.ii**, make sure to set the Report Generating Settings to identify the correct Microsoft Word Template that has been newly saved.

Word Template C:\Users\Public\Documents\ESI\ESI-USB\Report - Specia ...